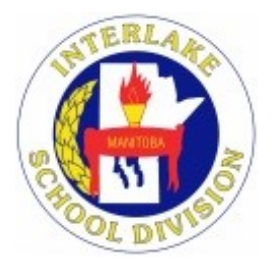

## Interlake School Division PowerSchool Parent Portal

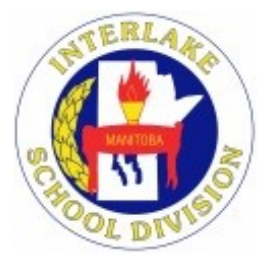

Welcome to the Interlake School Division PowerSchool Parent Portal. The PowerSchool Portal provides parents/ guardians or students access to a secure and private web portal where they have the ability to view information regarding their child's progress in each of their classes.

To access your child's grade or attendance information, you will need to create your own personal account. In order to create a Parent Access Account, you must have an Access Account ID and an Access Password for each student you wish to add to your account. Your son/daughter was provided with this information. If you did not receive the information, please contact your local school.

|                                                                                                    | PowerSchool                                                                                                    |
|----------------------------------------------------------------------------------------------------|----------------------------------------------------------------------------------------------------|
| Creating a Portal Account                                                                                                    |                                                                                                    |
| All parents will be required to create their<br>own account in order to access their child's<br>attendance and assessment information.<br>To create your personal account, launch<br>your web browser and point your browser<br>to http://powerschool.isd21.mb.ca | Student and Parent Sign In Sign In Create Account                                                                                                |
| Once the page launches, all new accounts<br>are created by clicking on the Create Ac-<br>count tab and then on the Create Account                                                                                                    | Username Password                                                                                                    |
| buπon.                                                                                                    | Forgot Username or Password?                                                                                                    |
|                                                                                                    | Sign In PowerSchool                                                                                                    |
|                                                                                                    | Student and Parent Sign In                                                                                                    |
|                                                                                                    | Sign In Create Account                                                                                                    |
|                                                                                                    | Create an Account                                                                                                    |
|                                                                                                    | Create a parent account that allows you to view all of your students with one account. You can also manage your account preferences. Learn more. |

| PowerSchoo                                    |                                                                    |                                  | Enter your first and email address.                                 | last name, and your                                                      |               |
|-----------------------------------------------|--------------------------------------------------------------------|----------------------------------|---------------------------------------------------------------------|--------------------------------------------------------------------------|---------------|
| Create Parent Ac                              | count                                                              |                                  | Create a unique use                                                 | r name and password                                                      |               |
| First Name                                    |                                                                    | $\langle /$                      |                                                                     |                                                                          |               |
| Last Name                                     |                                                                    |                                  |                                                                     |                                                                          |               |
| Email                                         |                                                                    |                                  |                                                                     |                                                                          |               |
| Desired Username                              |                                                                    | $\left  \right $                 |                                                                     |                                                                          |               |
| Password                                      |                                                                    |                                  | Enter your child's nar<br>as indicated in the le                    | ne, ID, access password<br>etter you received from                       |               |
| Re-enter Password                             |                                                                    | _[                               | your child's school. Fo                                             | or example:                                                              |               |
| Password must.                                | •De at least 6 characters lo                                       | ig (                             | Student Name: Ti                                                    | m Smith                                                                  |               |
| ink Students to A                             | Account                                                            |                                  | Access ID: AE                                                       | 333SC                                                                    |               |
|                                               |                                                                    | <u> </u>                         | Access Password: EL                                                 | )34FG                                                                    |               |
| Enter the Access ID, A<br>your Parent Account | access Password, and Relationship for each student you wish to ad- | i to                             | Select your relationsh                                              | p to the child.                                                          |               |
| 1                                             |                                                                    |                                  | cess password EXACTI                                                | A access code and ac-<br>Y as it is listed.                              |               |
| Student Name                                  |                                                                    |                                  | Parents that have schools within the div                            | children in different<br>ision, you will receive a                       |               |
| Access ID                                     |                                                                    |                                  | similar letter for each                                             | child. You only need to count and are able to                            |               |
| Access Password                               |                                                                    |                                  | update the account t                                                | to include all your chil-                                                |               |
| Relationship                                  | Choose                                                             | ×                                | dren as required. Clic                                              | k Enter when done.                                                       |               |
|                                               |                                                                    |                                  |                                                                     |                                                                          |               |
| PowerSchoo                                    | ol                                                                 |                                  |                                                                     |                                                                          |               |
| Student and                                   | l Parent Sign In                                                   |                                  | You can now login u<br>mation. Enter the L<br>you created and click | sing your account infor-<br>Isername and Password<br>the Sign In button. |               |
| Sign In Create A                              | Account                                                            |                                  |                                                                     |                                                                          |               |
| Username                                      |                                                                    | ٦ [                              |                                                                     |                                                                          |               |
| Password                                      |                                                                    | ]                                |                                                                     |                                                                          |               |
|                                               | Forgot Username or Password?                                       |                                  | Change to a different                                               | t student by clicking on                                                 |               |
|                                               | sign                                                               |                                  |                                                                     |                                                                          |               |
| PowerSch                                      | hool                                                               |                                  |                                                                     | Welcome, Jim Saj                                                         | Help   Sign C |
| san Tim (                                     | Cheryl                                                             |                                  |                                                                     |                                                                          | ! \$          |
| gation                                        | Grades and Attendance: Smith Tim                                   |                                  |                                                                     |                                                                          |               |
| Grades and<br>Attendance                      |                                                                    |                                  |                                                                     | To print a rep                                                           | ort?          |
| Attendance<br>History                         | Cil<br>Grades and Attendance                                       | ck Here to see a list of all you | ur students past assignments for this term.                         | Click here                                                               | •             |
| Email<br>Notification                         |                                                                    |                                  | idance Pir Class                                                    |                                                                          |               |
| Class<br>Registration                         | Last Week                                                          | Atten<br>This Week               |                                                                     | TO                                                                       | Later         |
| My Schedule                                   | EAP M T W H                                                        | F M T W                          | H F Course                                                          | ADSences                                                                 | Lates         |
| ,                                             | r ++2(1-3)                                                         |                                  | Mr. Teacher · Rm: 8B                                                | 97                                                                       | 0             |
|                                               |                                                                    |                                  |                                                                     |                                                                          |               |
|                                               | 2 wook attendance summary                                          |                                  |                                                                     | To obtain further inf                                                    | ormatic       |
|                                               | 2 week allendance summary.                                         |                                  |                                                                     | as to how the current                                                    | t grade i     |
|                                               |                                                                    | To contra                        | l<br>act the teacher by                                             | calculated, click here.                                                  |               |
|                                               |                                                                    | email, cli                       |                                                                     |                                                                          |               |
|                                               |                                                                    |                                  |                                                                     |                                                                          |               |

There are many different options that each school in the division may choose to be listed on the Navigation bar at any given time throughout the school year. In the example below, there are 6 links that will provide additional information when selected.

| This section is available for<br>high school students to select<br>courses during the timeta-<br>bling process.                                                                                                    | PowerSchool Susan Tim Cheryl Navigation Parent Teacher Request                                                                                                    |                                                                                                    | Welcome, Help   Sign Ou                                                                                                    |
|----------------------------------------------------------------------------------------------------|----------------------------------------------------------------------------------------------------|----------------------------------------------------------------------------------------------------|----------------------------------------------------------------------------------------------------|
| Click here to manage your<br>portal account. This is<br>where you can update<br>email and password infor-<br>mation or add other chil-<br>dren to your account as<br>required.                                                                                                    | Registration         Image: Select This         Image: Select This         Image:                                                                                                    | periods, click here t<br>down menu, select<br>attend. NOTE: Th<br>t for a Portfolio ses<br>5 slots running in 6                                                                                                    | This session will expire in: 04:53<br>to request an<br>the specific<br>the one listed<br>ssion for one<br>each of a 20                                                                                                    |
| You can always review your<br>Parent Teacher Interview<br>Schedule by clicking here.<br>Select the appropriate<br>parent/teacher event to<br>review your schedule.<br>You can also print your<br>schedule by clicking here.                                                                                                    | Event Name: May 5, 2016 Portfolio Night •<br>Mar San Mar San Mar | rs metamota<br>metamota<br>Mr. Teacher Mr. Teacher<br>Available Available<br>Unavailable Available<br>Unavailable Available<br>Available Available<br>Available Available<br>Available Available<br>Available Available<br>Available Available<br>Available Available<br>Available Available<br>Available Available<br>Available Available<br>Available Available | This session will expire in: 04.47<br>Mean mail<br>Mr. Teacher<br>Available<br>Uravailable<br>Available<br>Available<br>Available<br>Available<br>Available<br>Available<br>Available<br>Bittern Request(s)<br>Storm Request(s) |
| PowerSchool Susan Tim Chery! Interviews Interviews W Stocke Eventuaries Eventuaries Eventu                                                                                                    | Inter you have selected your request. You will be are and then confirm you     Interest and the bolong testers at the indext date.      Interest and the bolong testers at the indext date.      Interest at the indext date.      Interest at         | ill see that you have<br>will need to contact                                                                                                    | been regis-<br>d to change<br>the school.                                                                                                    |
| Repet<br>Intelex<br>Rever<br>Rever<br>Reve | Abarbe         SubSid         fold P/M         Available         Available         Avail                                                                                                    | Available Available<br>Available Available<br>Available Available                                                                                                    | Avaitable<br>Avaitable                                                                                                    |